# 2023 年单独招生网络远程面试 考生使用手册 (手机+手机)

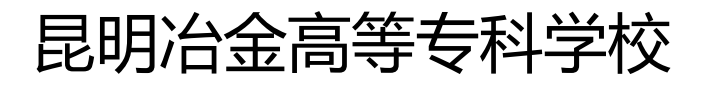

| 1.下载 APP         | 1  |
|------------------|----|
| 2.登录及查看信息        | 1  |
| 2.1 登录           | 1  |
| 2.2 查看学校公告       | 3  |
| 2.3 切换学院         | 3  |
| 2.4 选择考试业务       | 4  |
| 2.5 进入业务上传附件     | 6  |
| 2.6 进入业务查看考试业务公告 | 9  |
| 2.7 进入业务查看考场     | 10 |
| 3.考中             | 11 |
| 3.1 选择加入第一机位     | 11 |
| 3.2 签约考试承诺书      | 12 |
| 3.3 人脸识别         | 13 |
| 3.4 候考区          | 14 |
| 3.5 主考区          | 20 |
| 4.考后             |    |

### 目录

## 1.下载 APP

安卓手机建议使用浏览器去官网下载, OS 可直接在 App Store 中输

入"云考 AI"进行下载

客户端安装地址:

https://home.yunkaoai.com/

谷歌浏览器下载地址:

https://www.google.cn/intl/zh-CN/chrome/

点击下载按钮下载并安装 App

设备及网络要求:

安卓手机客户端建议Android版本5.0以上不要使用OPPO/VIVO

等老款手机。苹果手机客户端:建议 iOS 系统更新至 iOS 9 以上。

<mark>网络:上下行 10Mbps</mark>

## 2.登录及查看信息

#### 2.1 登录

a.打开 App,输入手机号和验证码

一天内可收 10 次验证码,短信验证码在 30 分钟内可重复使用;如信号不好接收不到短信 验证码或验证码次数用完,请及时联系学院管理员设置临时登录验证码进行登录

| 중 云考AI     |       |
|------------|-------|
| 王和日        |       |
| ナ加亏        |       |
| H9 103 / C |       |
| 验证码        |       |
| 请输入        | 获取验证码 |
|            |       |
|            |       |
| 皇亲         |       |
|            |       |
| 扫描二维码      |       |
| V1.1.2     |       |

b.若该考生账号存在于多个学院,登录后可选择优先展示考试数据的 学院,并可任意切换

当考生显示账号不存在时,检查验证码和账号是否输入正确;

客户端版本不正确或未使用最新版谷歌浏览器,请重新下载;

请确认学校或学院是否选择正确;

若以上都无误,请联系学院管理员,确认是否将考生信息导入到平台。

| 上午10:31 |        | atl 4G - 🐠 |
|---------|--------|------------|
|         | 选择学校学院 |            |
|         |        |            |
|         |        |            |
| 选择学校    |        |            |
|         |        | ~          |
| 选择学院    |        |            |
|         |        | ~          |
|         |        |            |
|         |        |            |

|   | 完成 |   |  |
|---|----|---|--|
| ≡ | O  | < |  |

#### 2.2 查看学校公告

考生可以查看学校公告,点击"查看全部"查看详细的学校公告内容

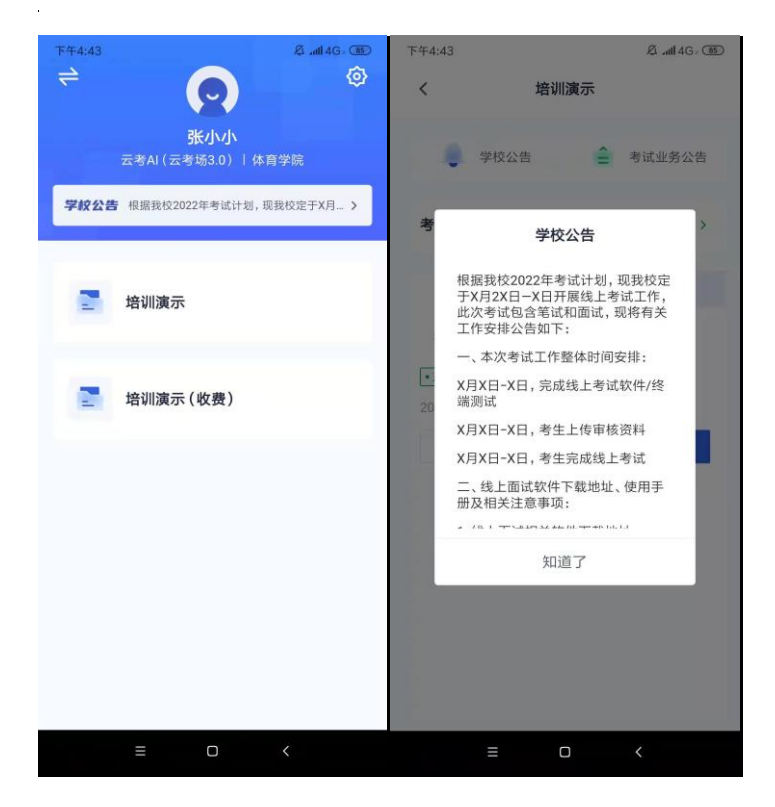

#### 2.3 切换学院

若考生报考了多个学院,则学院可以进行切换,默认展示第一个学院 的业务

| ₹    | 8 .al 46- CED                   |
|------|---------------------------------|
|      | <b>张小小</b><br>云考AI(云考场3.0) 体育学院 |
| 学校公司 | ₩根据我校2022年考试计划,现我校定于X月 >        |
| 2    | 培训演示                            |
|      | 培训演示(收费)                        |
|      |                                 |
|      |                                 |
|      |                                 |
|      | ≡ □ <                           |

#### 2.4 选择考试业务

显示该考生所在的考试业务

| 下午4:43 | & .atl 46. 18                      |
|--------|------------------------------------|
|        | <b>张小小</b><br>云考AI (云考场3.0)   体育学院 |
| 学校公告   | ■ 根据我校2022年考试计划,现我校定于X月… >         |
|        | 培训演示                               |
|        | 培训演示(收费)                           |
|        |                                    |
|        |                                    |
|        |                                    |
|        |                                    |
|        | ≡ □ <                              |

a. 当业务未开启收费时,考生选中该业务可直接进入业务,查看考

| € الد <sup>ع</sup> ₪ | <sup>7,8</sup> X ● A<br>K/s II测 | ☞ ®<br>试2  | <b>C 🔌 (83)</b> 11:04 |
|----------------------|---------------------------------|------------|-----------------------|
|                      | 的公告                             | <b>2</b> 考 | 试业务公告                 |
| 考生信息审                | 目核                              |            | 去审核 >                 |
| 互动                   | 面试                              | 在线         | 笔试                    |
| 进行中                  | 未开始                             | 已结束        | 已取消                   |
|                      | 暂无                              | 数据         |                       |
|                      | ₽                               | it         |                       |

+Z/亡白

b. 当该业务开启收费时,考试需要先缴费,再进入业务(缴费需要使用电脑客户端或者浏览器登录,之后手机微信扫码支付)

| 📾 <sup>10</sup> al 😤 🐉 🗶 🗅 🛆 | • • • • • • • • • • • • • • • • • • • |
|------------------------------|---------------------------------------|
|                              | Ø                                     |
|                              |                                       |
| 学校一                          | 学院1                                   |
| 请缴                           | 费                                     |
| € · 专业9<br>未缴费               | 去缴费80.00元 >                           |
|                              |                                       |
|                              |                                       |
|                              |                                       |
|                              |                                       |
|                              | _                                     |
|                              | _                                     |
|                              | _                                     |
|                              |                                       |
| 刷新                           | 进入                                    |
|                              |                                       |
|                              |                                       |
|                              |                                       |

## 2.5 进入业务上传附件(若考试流程中没有设置该步骤则不 会显示)

a. 进入业务后,考生可以上传并提交考生信息以供审核

| 9:41             |                            |                   | ul ≎ ■ |
|------------------|----------------------------|-------------------|--------|
| <                | 计算机考                       | 皆试业务              |        |
|                  | 学校公告                       | <b>~</b> 考        | 试业务公告  |
| 考生信息             | 軍核                         |                   | 去审核 >  |
| 互动               | 力面试                        | Å                 | 机笔试    |
| 进行中              | 未开始                        | 已结束               | 已取消    |
| •进行中<br>2021/02/ | 信息工程01考<br>22 19:00-2021   | 场<br>1/02/22 20:0 | 0      |
| 加入<br>•进行中       | <sup>第一机位</sup><br>信息工程01考 | 加入第:              | 二机位    |
| 2021/02/         | 22 19:00-2021              | /02/22 20:0       | 0      |
|                  | 加入第                        | 一机位               |        |

b.如果该报考专业设置了审核提交的时间限制 , 则学生需要在规定时间内提交审核材料 ;

| <       | 考生信息             | 息审核             |      |
|---------|------------------|-----------------|------|
|         | 艺术体              | 操               |      |
| 信息审核    |                  |                 | 未提了  |
| 202     | 2/12/23 13:10-2  | 022/12/25 11:10 |      |
| 请根据学校要3 | 成上传相关材料,<br>2004 | 最多可上传20个文件      | ‡,单个 |
| 又件不可超过2 | OUM              |                 |      |
|         |                  |                 |      |
|         |                  |                 |      |
|         |                  |                 |      |
|         |                  |                 |      |
|         |                  |                 |      |
|         |                  |                 |      |
|         |                  |                 |      |
|         |                  |                 |      |
|         |                  |                 |      |

c.点击"上传文件"选择学校要求的相关文件材料,最多可以上传20

个文件,单个文件不可超过 200M

| 9:41                |                              |                               |                           | ul ≎ ∎               | •  |
|---------------------|------------------------------|-------------------------------|---------------------------|----------------------|----|
| <                   |                              | 考生信息                          | 审核                        |                      |    |
| 专业—                 | 专业二                          | 专业三                           | 专业四                       | 专业四                  | 专: |
| 信息审                 | ぼ核                           |                               |                           | 未提交                  |    |
| 请根据<br>个文件<br>mp3、\ | 学校要求上作<br>不可超过20<br>mp4、png、 | 相关材料,<br>00M,可上<br>jpeg、zip、t | 最多可上佬2<br>传word、pp<br>rar | 0个文件, 单<br>it、excel、 |    |
|                     |                              |                               |                           |                      |    |
| £                   | 」上传文件                        |                               | 提交                        | 审核                   |    |

d.点击"完成"完成文件上传,文件上传状态变为"已上传,未提交" e.点击"提交审核",将上传的文件提交给管理员审核。未提交审核 之前可以随时删除已上传的文件

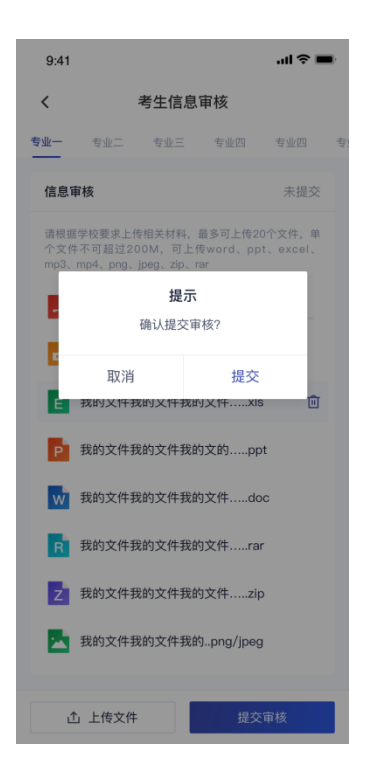

f.提交审核后,如果发现文件上传有误或者有缺失,可以选择撤回已

#### 上传的文件

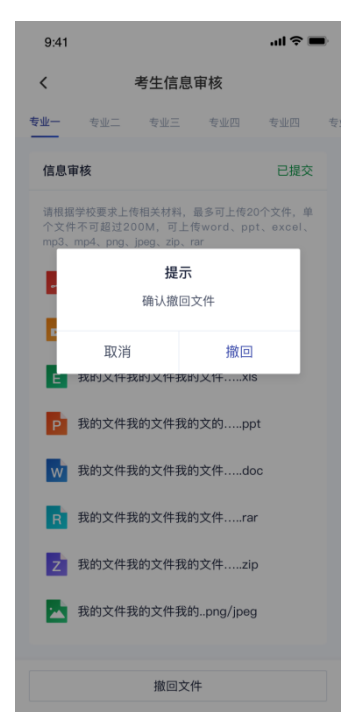

g.撤回已上传的文件时,如果管理员还未审批,可以撤回成功,附件 上传状态重新变为"未提交"

h.撤回已上传的文件时,如果管理员已审批,则提示撤回失败,需要 联系学校管理员进行处理

i.管理员对考生上传的相关文件进行审核,如果管理员审核通过,考 生端将看到审核通过字样

| 9:41                                                       | ul 🗢 🔳             |  |  |  |
|------------------------------------------------------------|--------------------|--|--|--|
| く 计算机者                                                     | 皆试业务               |  |  |  |
| 🏮 学校公告                                                     | ⋛ 学院公告             |  |  |  |
| 考生信息审核                                                     | 审核通过 ゝ             |  |  |  |
| 互动面试                                                       | 人机笔试               |  |  |  |
| <b>进行中</b> 未开始                                             | 已结束    已取消         |  |  |  |
| ●进行中】 <b>信息工程01考场</b><br>2021/02/22 19:00-2021/02/22 20:00 |                    |  |  |  |
| 加入第一机位加入第二机位                                               |                    |  |  |  |
| •进行中 信息工程01考<br>2021/02/22 19:00-2021                      | 场<br>1/02/22 20:00 |  |  |  |
| 加入第一机位                                                     | 加入第二机位             |  |  |  |

j.管理员对考生上传的相关文件进行审核,如果管理员审核未通过,

考生端将看到审核未通过字样

k.点击"查看原因"可以查看管理员审核未通过的原因

| 9:41                                    |                               |                           | ul ≎ ∎              |            |
|-----------------------------------------|-------------------------------|---------------------------|---------------------|------------|
| < *                                     | 考生信息                          | 审核                        |                     |            |
| <b>专业一</b> 专业二                          | 专业三                           | 专业四                       | 专业四                 | \$ <u></u> |
| 信息审核                                    |                               | 未通过                       | 查看原因                |            |
| 请根据学校要求上传<br>个文件不可超过20<br>mp3、mp4、png、j | 相关材料,:<br>0M,可上f<br>peg、zip、r | 最多可上传2(<br>专word、pp<br>ar | D个文件, 单<br>t、excel、 |            |
|                                         | 未通过原                          | 因                         |                     |            |
|                                         | 缺少重要                          | 文件                        |                     |            |
| E 我的又怦我                                 | 知道了<br>的又件我的                  | ,<br>可又1年xis              |                     |            |
| P 我的文件我                                 | 的文件我的                         | 的文的pp                     | t                   |            |
| W 我的文件我                                 | 的文件我的                         | 的文件do                     | c                   |            |
| R 我的文件我                                 | 的文件我的                         | 的文件rai                    | ,                   |            |
| Z 我的文件我                                 | 的文件我的                         | 的文件zip                    | )                   |            |
| 式 我的文件我                                 | 的文件我的                         | jpng/jpeg                 | ı D                 |            |
| ① 上传文件                                  |                               | 提交                        | 审核                  |            |

#### 2.6 进入业务查看考试业务公告

进入业务后可预览考试业务公告,并可点击"查看全部"查看详细公 告内容

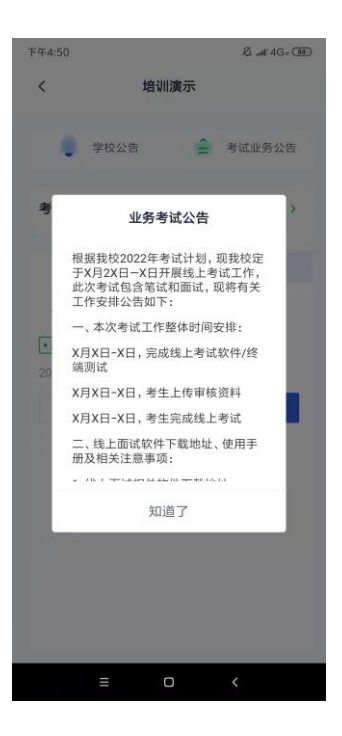

#### 2.7 进入业务查看考场

考生可查看该考试业务中的所有考场信息,包括考场名称、考试时间、 考场状态等。请注意选择考试类型(笔试、面试、正式、模拟)和考 试状态(进行中、未开始)。

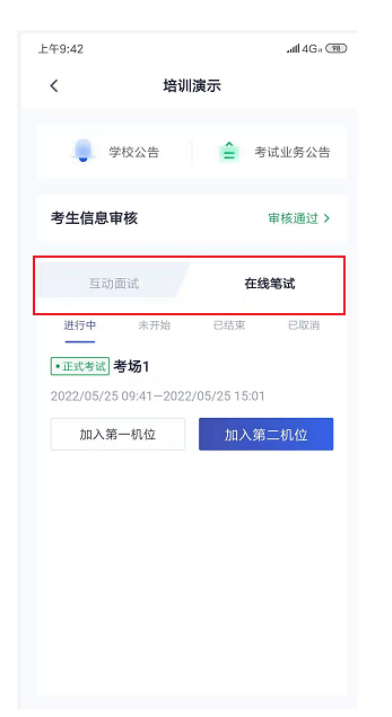

## 3.考中

考生二机位摆放在考生的右后方(或左后方)距离考生 1 米左右, 45°拍摄,且二机位须拍摄到考生一机位的画面、考生双手摆放位置 及考生周边环境。建议考生利用手机支架架设第二机位。二机位正确 的摆放图和摄画面如下图所示:

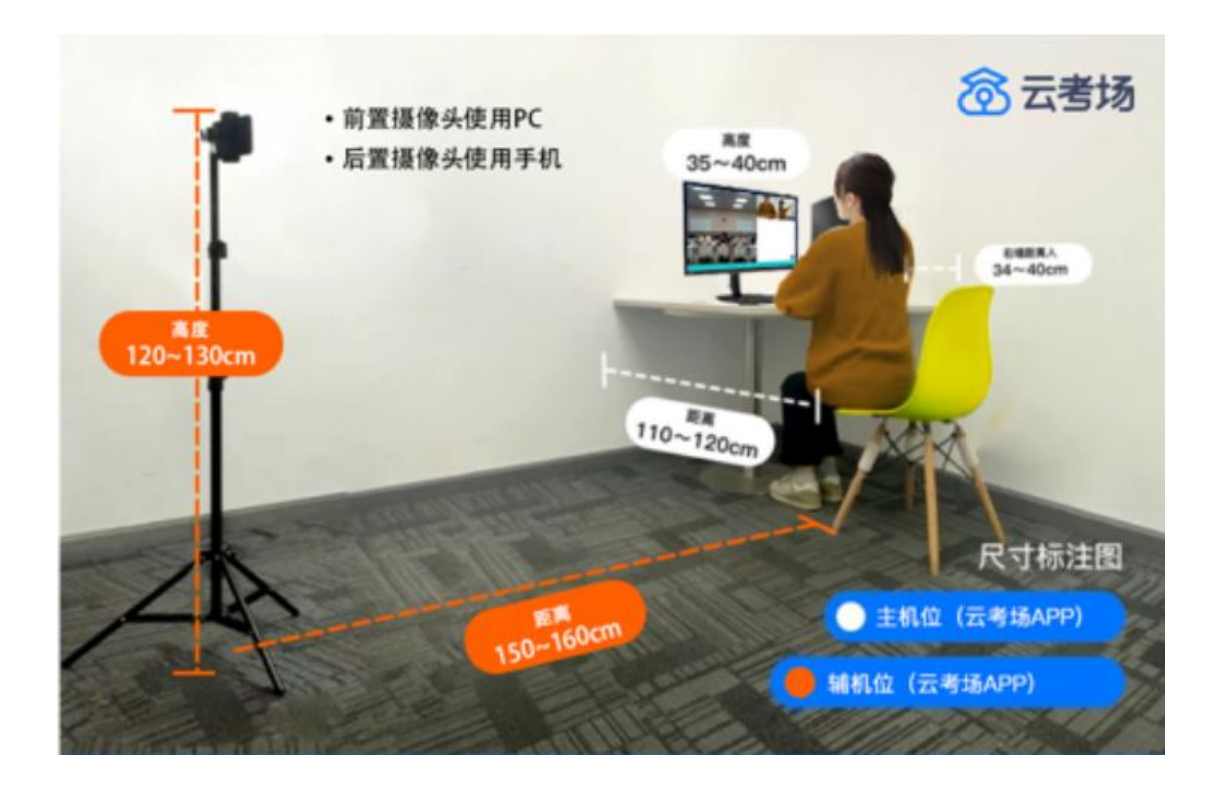

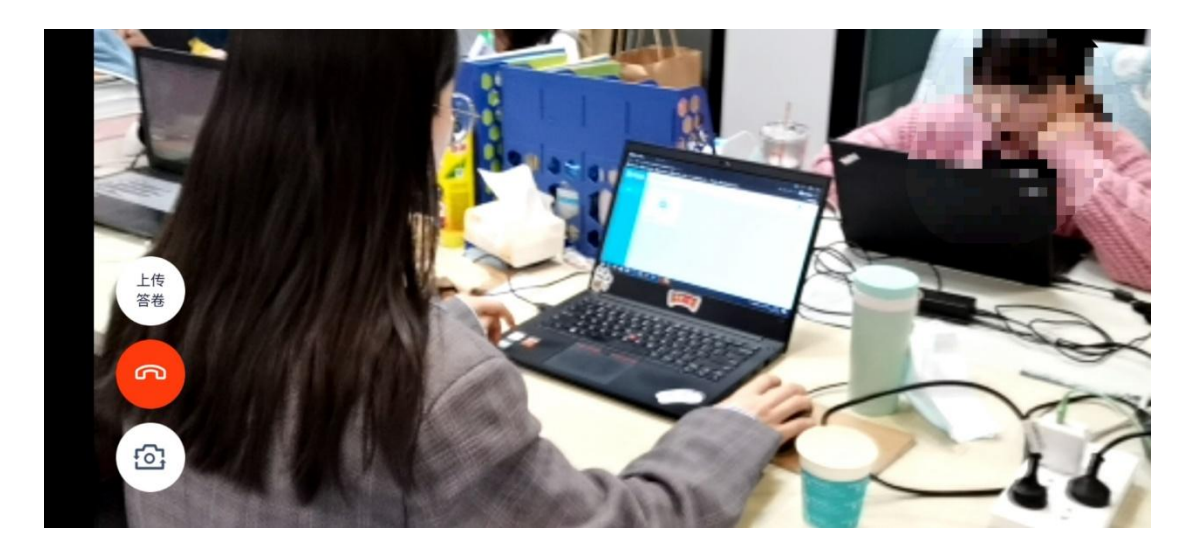

#### 3.1 选择加入第一机位

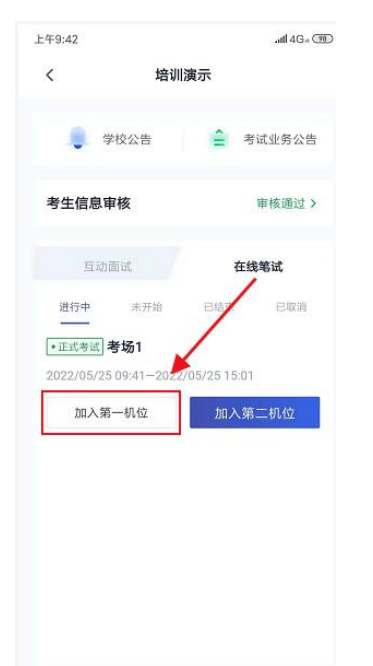

# 3.2 签约考试承诺书(若考试流程中没有设置该步骤则不会 显示)

考前需要阅读并同意考试承诺书(若考试流程中没有设置该步骤则不 会显示)

| No.13                                                                                                    | all 🗢 🔳                                                                                                    |
|----------------------------------------------------------------------------------------------------|----------------------------------------------------------------------------------------------------|
| <                                                                                                    | 人脸识别                                                                                                    |
| 1 考试承诺书                                                                                                    | 2 人脸识别                                                                                                    |
| 7                                                                                                    | <b>ぎ试承诺书</b>                                                                                                    |
| 我是参加2020年全世<br>我已认真阅读《2020<br>理规短》、《组家教<br>教育招走考试机构和<br>(九)》,安正法律规<br>为;为;为;也人实施考试<br>代绪自己参注:<br>力、为;为小也人实施德考试<br>代绪自己参述:<br>力、保证多承诺:<br>一、保证多承诺:<br>在照报委积报员。试<br>经<br>书。<br>大会的管理中相关。<br>考试,不作弊。 | a硕士研究生招生考试的考生。<br>0年全国硕士研究生招生工作管<br>(1育考试造规处理办法)以及省级<br>78亿半位发布的相关招考信息。<br>4000年代,1000年1000年<br>4000年3月10日,1000年3月10日,<br>4000年3月10日,<br>4000年3月10日,<br>4000年3月10日,<br>4000年3月10日,<br>4000年3月11日,<br>4000年3月11日<br>4000年3月11日<br>4000年3月11日<br>4000年3月11日<br>4000年3月11日<br>40005455555555555555555555555555555555 |
|                                                                                                    | (10e)同音                                                                                                    |

- 3.3 人脸识别
- a. 若考场开启了人脸识别,则需要进行人脸识别认证(若考场没有 开启人脸识别则不会显示)
- b. 阅读人脸识别须知

| No. | .13                                                                                                    | ad 🗢 🖿            |  |  |  |
|-----|----------------------------------------------------------------------------------------------------|-------------------|--|--|--|
| <   | 人脸                                                                                                    | 识别                |  |  |  |
| 0   | 考试承诺书                                                                                                    | 2 人脸识别            |  |  |  |
|     | 人脸                                                                                                    | 认证                |  |  |  |
|     | 为营造公平公正的考<br>前,需要先进行人脸                                                                                                    | 试环境,进入考场<br>识别认证。 |  |  |  |
|     | 人脸识别注意事项:<br>1、请确保是考生本人进行操作<br>2、请确保您的电脑能够正常连接摄像<br>头,且摄像失能够正常使用<br>3、在识别过程中,尽量使人脸显示在屏<br>幕的中心位置<br>4、人脸识别成功后会调起客户端进入候<br>考区,若不成功,可重试多次,多次失<br>败后可进入候考区向考官反馈 |                   |  |  |  |
|     | 稍后                                                                                                    | 开始认证              |  |  |  |
| 请   | 选择摄像头                                                                                                    | ~                 |  |  |  |
|     | 开始人                                                                                                    | 脸识别               |  |  |  |

c. 进行活体检测和人脸识别认证

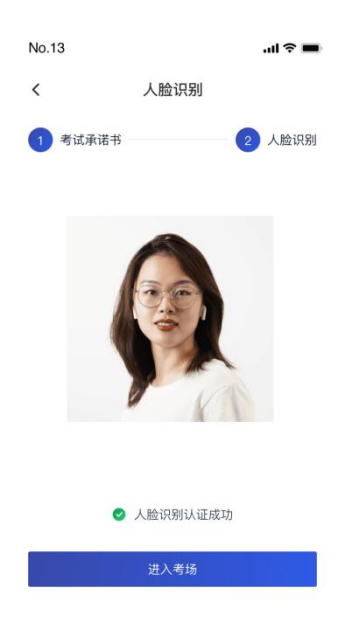

d. 若认证通过可进入下一步,若认证失败可重试或进入下一步 若提示人脸识别失败,首先确认房间光线是否合适,太强或太弱都不 适合进行人脸识别;其次,有可能是身份证信息太过久远,导致与现 在的信息有些不匹配;若以上两项都没有问题,人脸多次测试仍是失 败,学生依旧可以进入考场,在考场内听从老师安排进行人工比对身 份信息;若人脸识别失败后没有进入考场的选项,请学生及时更换设 备后再进行考试。

#### 3.4 候考区

 a. 进入候考区后,当候考官没有上线或者候考官正在跟别的考生进行通话时,考生将无法看到候考官的画面。若当考试要求使用双机位进行面试时,考生需要打开云考 AIAPP 扫描页面提供的二维码加入第二摄像头。考生需要将手机屏幕锁定设置成"永不", 避免考试期间因手机锁屏造成第二摄像头无法提供视频画面的情况

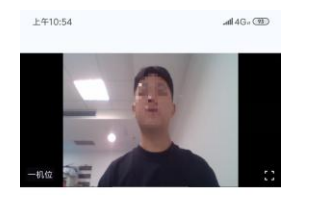

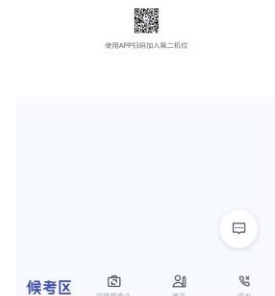

b. 使用第二部手机打开 App , 并点击"扫描二维码"按钮扫描该二 维码

| 念 云考 AI         | •    |
|-----------------|------|
| 手机号             |      |
| 验证码 请输入 获取      |      |
| 24              | INTE |
| 扫描二维码<br>V1.1.2 |      |

也可在登录后选择"第二摄像头"加入考场

| 9:41                                                       |      |            | al ≎ ∎ |  |  |
|------------------------------------------------------------|------|------------|--------|--|--|
| <                                                          | 计算机者 | 皆试业务       |        |  |  |
|                                                            | 学校公告 | <b>全</b> 考 | 试业务公告  |  |  |
| 考生信息                                                       | 审核   |            | 去审核    |  |  |
| 互动                                                         | )面试  | 人相         | 几笔试    |  |  |
| 进行中                                                        | 未开始  | 已结束        | 已取崩    |  |  |
| •进行中) 信息工程01考场<br>2021/02/22 19:00-2021/02/22 20:00        |      |            |        |  |  |
| 加入第一机位加入第二机位                                               |      |            |        |  |  |
| ●进行中】 <b>信息工程01考场</b><br>2021/02/22 19:00-2021/02/22 20:00 |      |            |        |  |  |
| 加入第一机位                                                     |      |            |        |  |  |

c. 使用云考 AI APP 扫码加入第二机位后 , 会提示"二机位已加入" 字样

(考生加入二机位后,一机位不显示二机位图像,显示"二机位已加入"字样,则二机位加入成功)

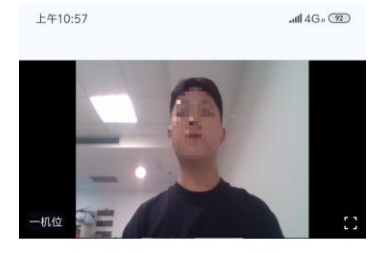

| żπ. | 10  | 201 | 18. |  |
|-----|-----|-----|-----|--|
|     | 122 |     | 25. |  |

| 候考区 | <b>に</b><br>切換損金头 |   | <b>ଅ</b><br>≢‡ | <b>℃</b><br>週出 |
|-----|-------------------|---|----------------|----------------|
|     |                   | 0 |                |                |

d. 当候考官选择与考生进行对话时,考生可以看到候考官的画面并
与候考官进行音视频交流

若进入考场后出现考生看不见考官的画面或听不见考官声音的情况:有可能是设备选择错误,请在进去考场前仔细确认设备是否选择正确;若出现画面缺失或声音断断续续的情况,请优化网络环境;也可刷新或退出考场重进。

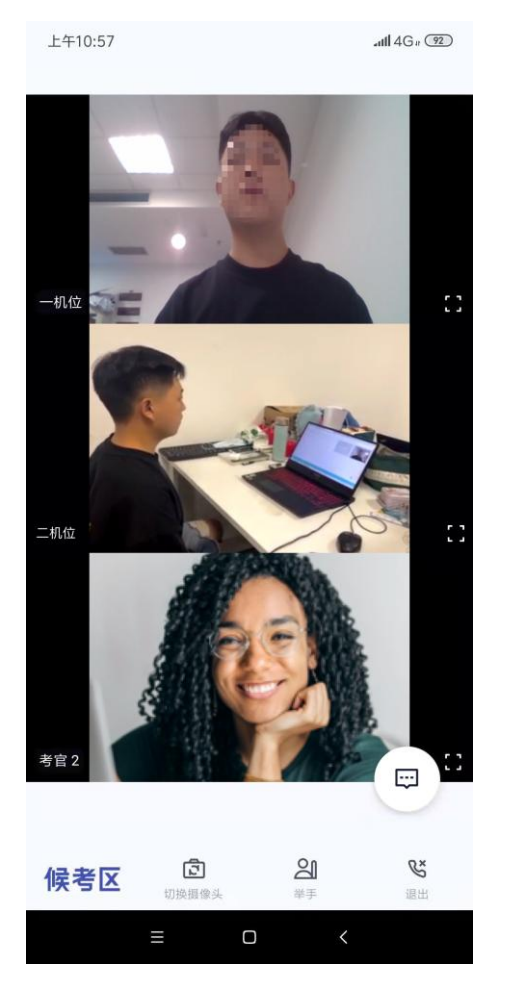

 e. 当候考官没有与考生开启对话时,考生可以通过聊天功能向候考 官反馈问题,寻求帮助

| 上年10:57   | .all 4Ge 🔞 | 聊天                           | ×                |
|-----------|------------|------------------------------|------------------|
| -110      |            | 考官                           | 我<br>老师,我听不见你的声音 |
|           | -MREBA     |                              |                  |
|           |            | <b>发送至 所有人 &gt;</b><br>请输入消息 |                  |
| 候考区<br>== |            |                              | 关闭               |

f. 当候考官没有与考生开启对话时,考生还可以通过举手功能向候考官反馈问题,寻求帮助

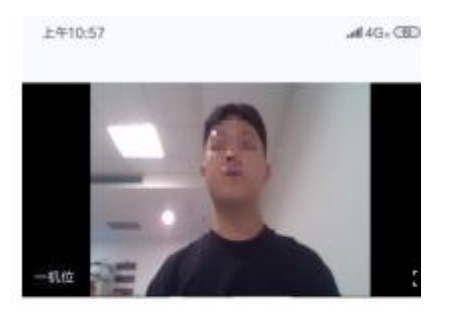

二彩在日田入

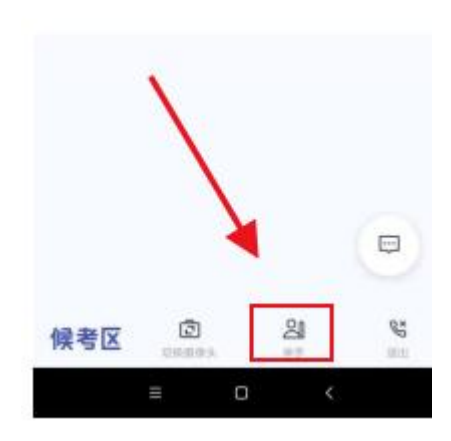

g. 学生进入考场后,可查看考官发的考场公告,包括弹窗公告(文字)与浮窗公告(文字、语音)

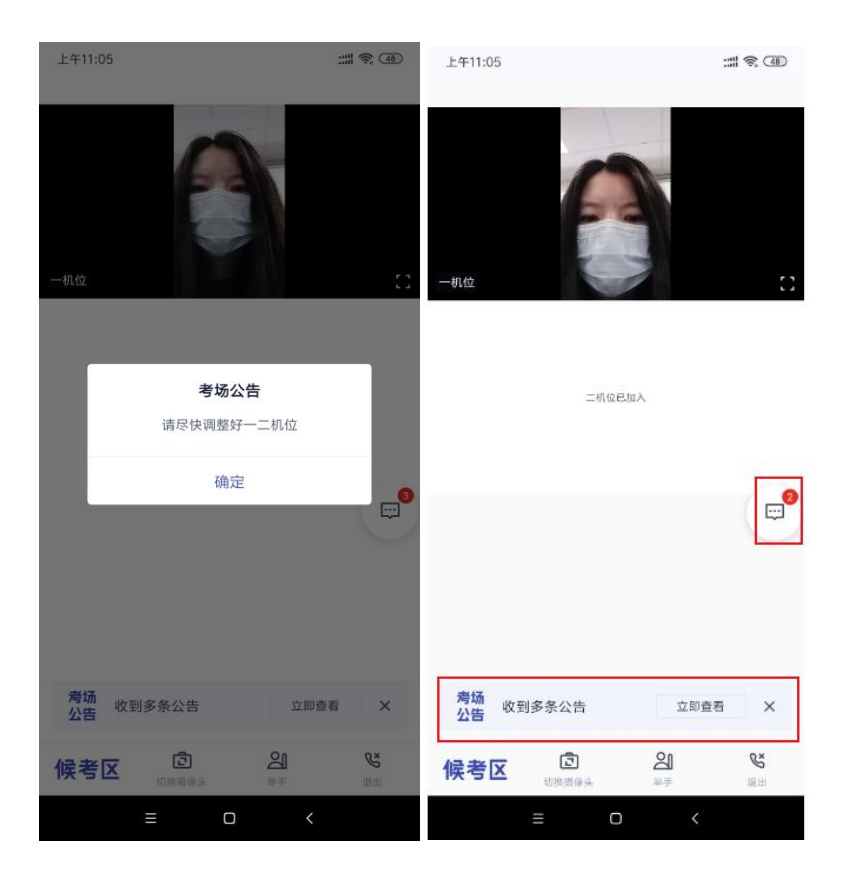

#### 3.5 主考区

a. 当轮到该生进行面试时,该生在候考区会收到面试邀请

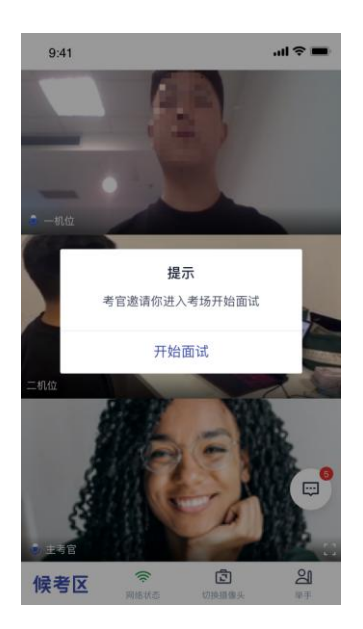

b. 点击开始面试按钮,考生会从候考区切换到考场进行面试,在主 考区考生可以修改界面布局

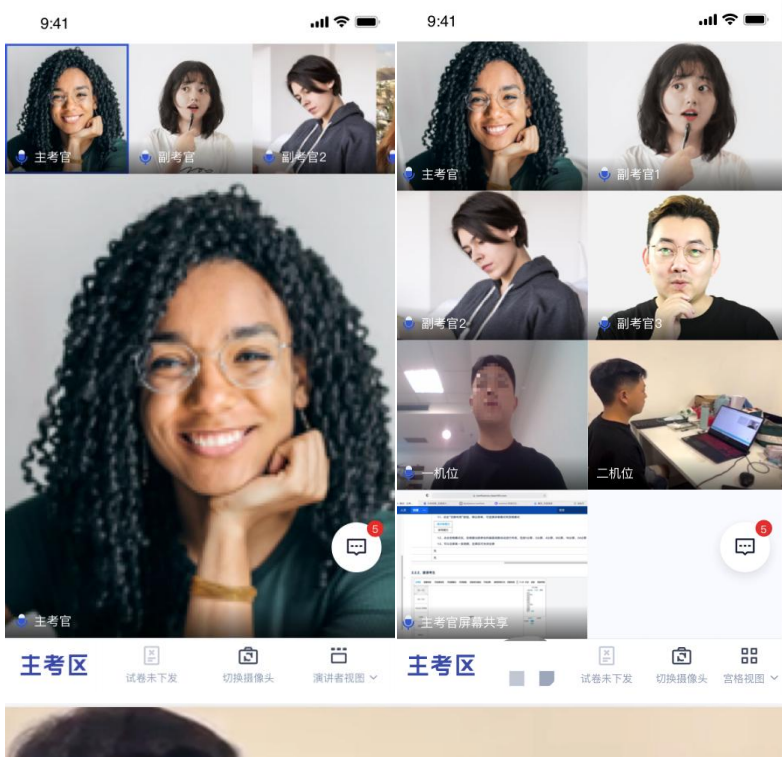

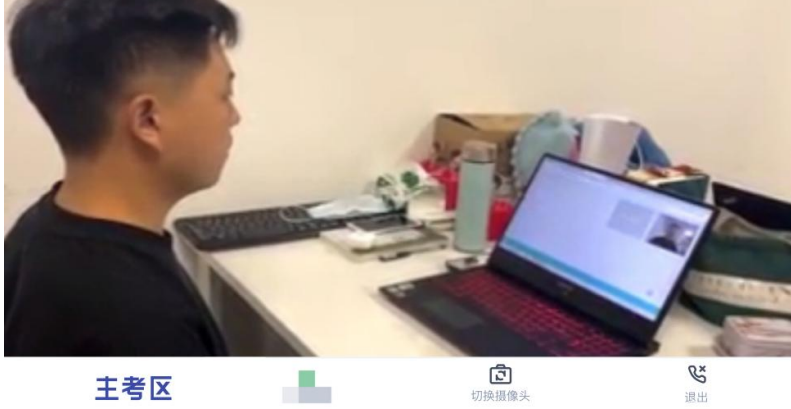

c. 查看考题:主考官选择指定下发或随机下发试卷时,考生端会直接显示试卷,若主考官选择由学生选取,则会展示试卷列表,考 生需要从中选择一个

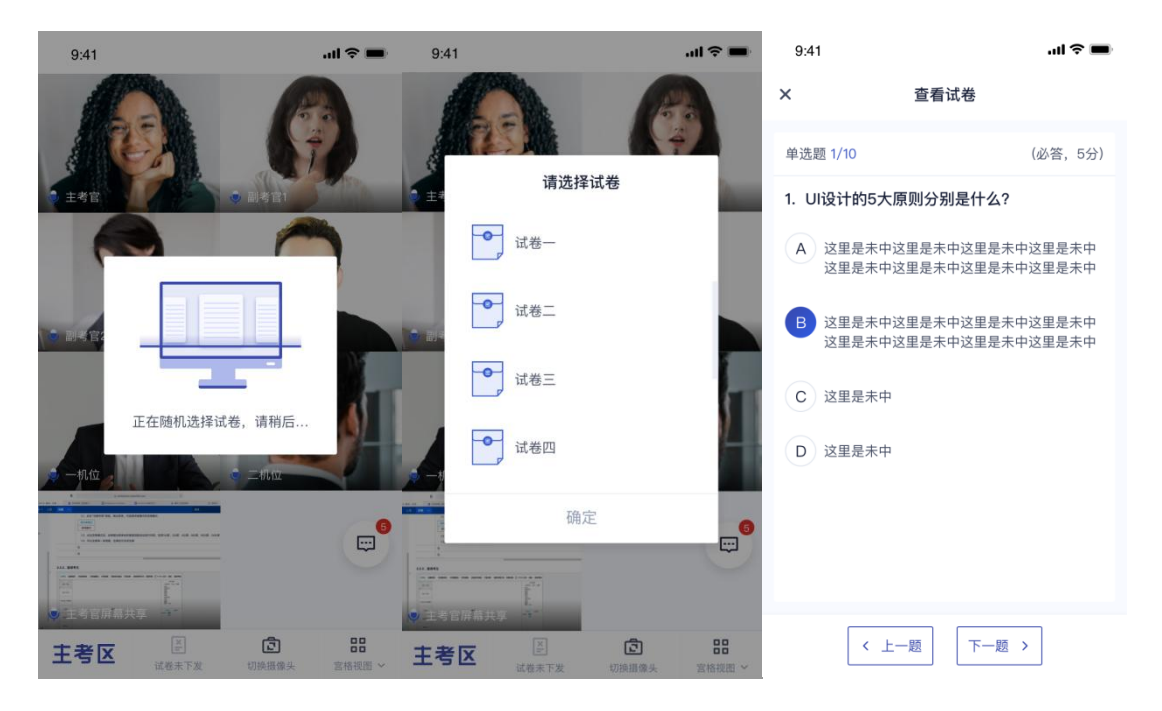

## 4.考后

a. 考试结束时,考生的一机位和二机位都会收到结束提醒

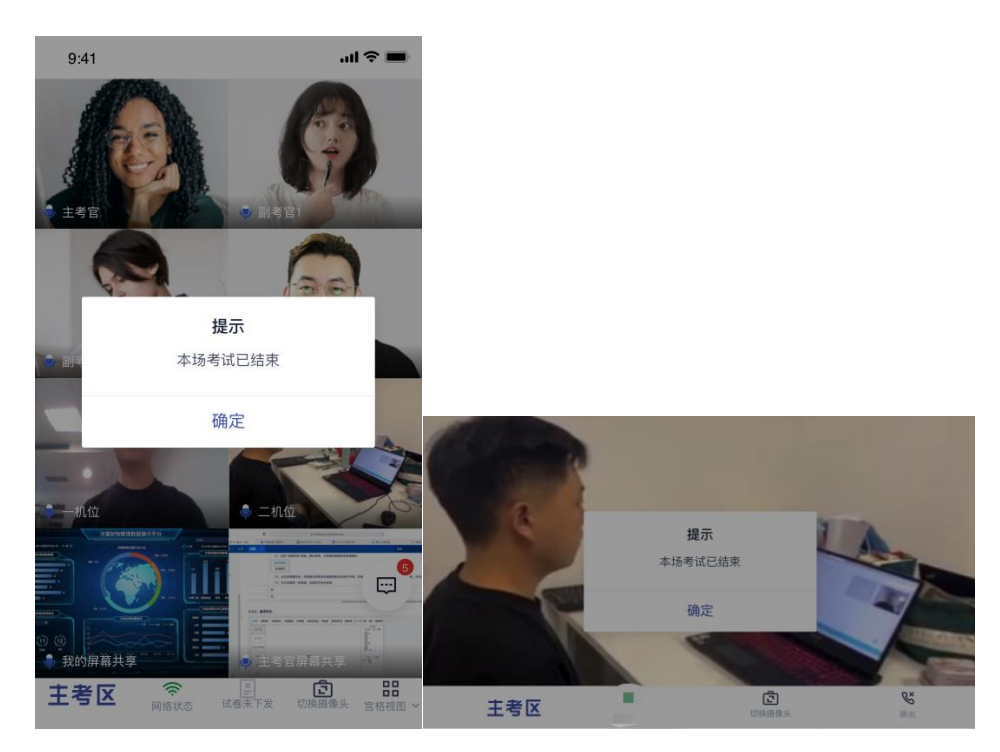

b. 点击"确定"退出考场